# Scratch bemelegítő

## 1. feladat: Regisztráció: Sok képpel fogok segíteni neked. Nem lesz több 2-3 percnél!

**<u>Regisztráció:</u>** Keresd fel a következő oldalt:

https://scratch.mit.edu/

Kattints a Regisztrálj szóra:

| SCRATCH                          | Alkotás                                    | Böngészés                                  | Ötletek I        | Névjegy | Q Keresés |            | Regisz       | tráció | Bejelentkezés |
|----------------------------------|--------------------------------------------|--------------------------------------------|------------------|---------|-----------|------------|--------------|--------|---------------|
| Alk<br>játo<br>ani<br>Os<br>vilá | toss f<br>ékoka<br>imáci<br>zd mo<br>ágsze | történe<br>at és<br>ókat<br>eg más<br>erte | teket,<br>sokkal |         |           |            |              |        |               |
| ×                                | Kezdj alko                                 | otni 🥠 C                                   | satlakozz        |         |           | Videó m    | legtekintése | 0      |               |
|                                  |                                            |                                            | A Scratch-       | -ről    | Szülőknek | Oktatóknak |              |        | 1             |

Ha a weblap nem magyarul jelenik meg, akkor az oldal alján tudod a nyelvet beállítani:

| About          | Community            | Resources  | Legal          | Scratch Family     |
|----------------|----------------------|------------|----------------|--------------------|
| About Scratch  | Community Guidelines | Ideas      | Terms of Use   | ScratchEd          |
| For Parents    | Discussion Forums    | FAQ        | Privacy Policy | ScratchJr          |
| For Educators  | Scratch Wiki         | Download   | DMCA           | Scratch Day        |
| For Developers | Statistics           | Contact Us |                | Scratch Conference |
| Our Team       |                      |            |                | Scratch Foundation |
| Donors         |                      |            |                | Scratch Store      |
| Jobs           |                      |            |                |                    |
| Donate         |                      |            |                |                    |
|                |                      |            |                |                    |
|                | Englis               | h 💌        |                |                    |

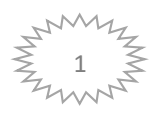

A regisztrációhoz válasz egy felhasználónevet ékezet nélkül:

Pl.: Gabor5eosztaly

Írj be egy jelszót!

Írd fel a felhasználóneved és jelszavad, hogy ne felejts el a következő alkalommal!

A korodat és egy e-mail címet is kérni fog.

A program ingyenes.

| Degiastráli                                |              |
|--------------------------------------------|--------------|
| Regisztralj                                |              |
| Create projects, share ideas, make friends | . It's free! |
| Create a username                          |              |
| Ildiko8eosztaly                            |              |
| ri be egy jelszót                          |              |
| ••••••                                     |              |
|                                            |              |
| •••••                                      |              |
| Jelszó megjelenítése                       |              |
|                                            |              |
|                                            |              |
| Következő                                  |              |

## A következő lépések képei:

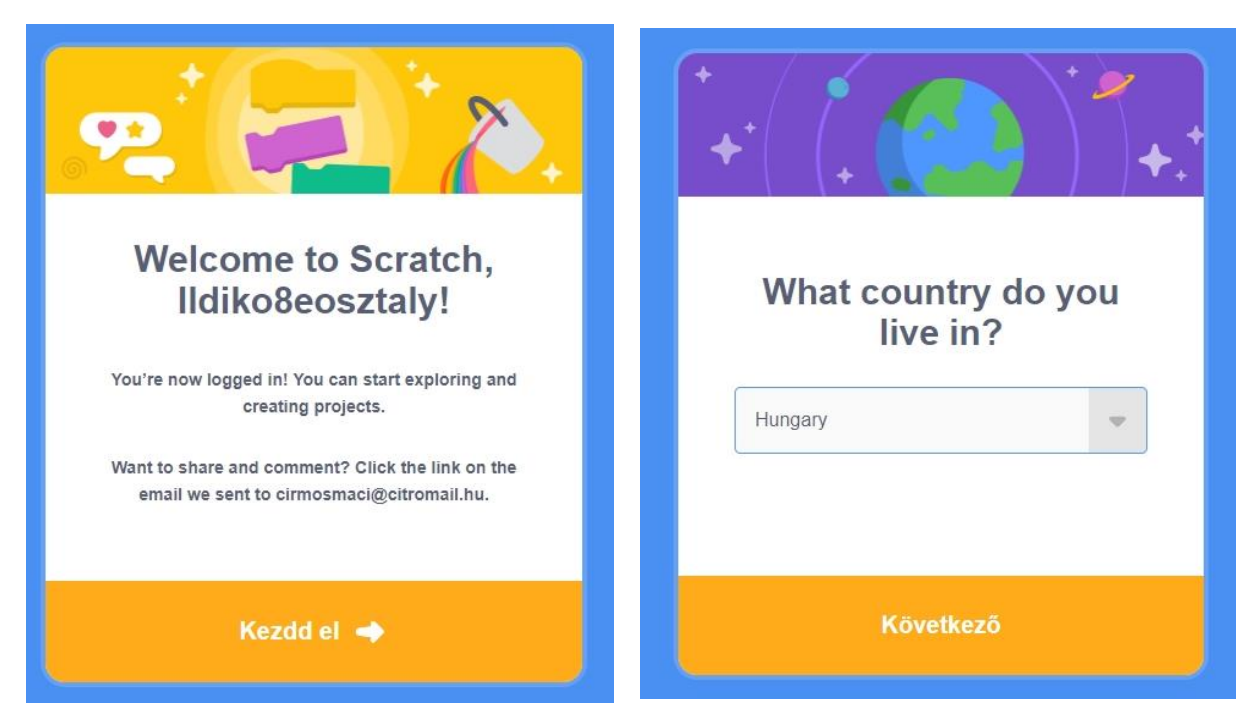

Te vagy a szüleid kapnak egy e-mailt, attól függően, hogy a saját vagy szüleid e-mail címét írtad be.

(Ajánlom, hogy a szüleid e-mail címét add meg, ők engedélyezzék az ingyenes programba való belépést.)

Itt rá kell kattintani a megerősítésre.

(Nekem a Spam-ba küldte <sup>©</sup> Ott találtam meg.)

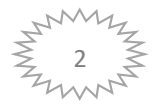

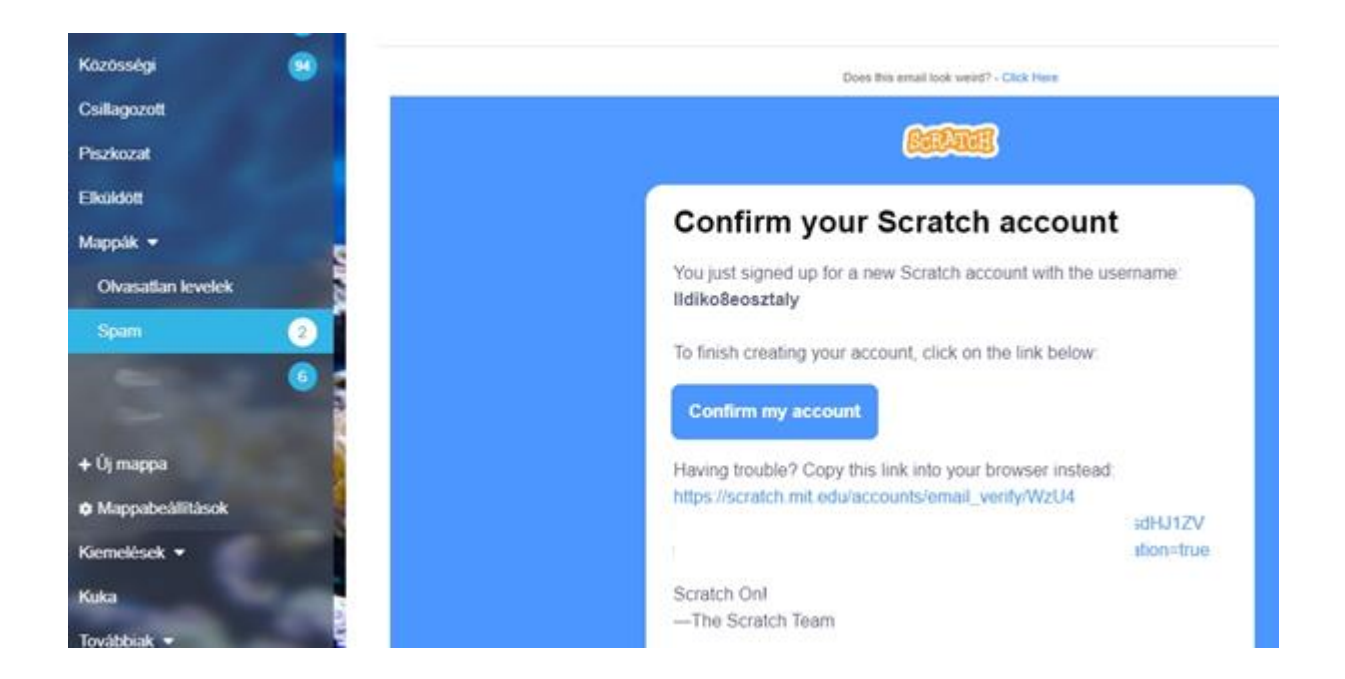

#### Ha jól regisztráltál ide jutsz.

| Alkotás Böngészés Ötletek Névjegy Q Keresés                                                                         | 🖂 🛅 📙 Ildiko8eoształy 🗸                                                                                                    |
|----------------------------------------------------------------------------------------------------|----------------------------------------------------------------------------------------------------|
| Mi történik?                                                                                                    | Scratch hirek Mindent mutat                                                                                                    |
| This is where you will see updates from Scratchers you follow<br>Check out some Scratchers you might like to follow | New Scratch Design Studio!<br>In this Scratch Design Studio, we invite you<br>to join the SDS classroom and share your<br>creativity with us by making a project about<br>school! |
|                                                                                                    | Wiki Wednesday!<br>Check out the new Wiki Wednesday forum<br>post, a news series highlighting the Scratch<br>Wiki!                                                                |
|                                                                                                    | Scratch Lab Update<br>Lights, camera, action! Experimental Video<br>Sprites blocks are live on Scratch Lab.<br>Explore the blocks and share your feedback!                        |

Az Ötletek menüpontban megismerheted a Scratch ingyenes oktatási programozási nyelvet.

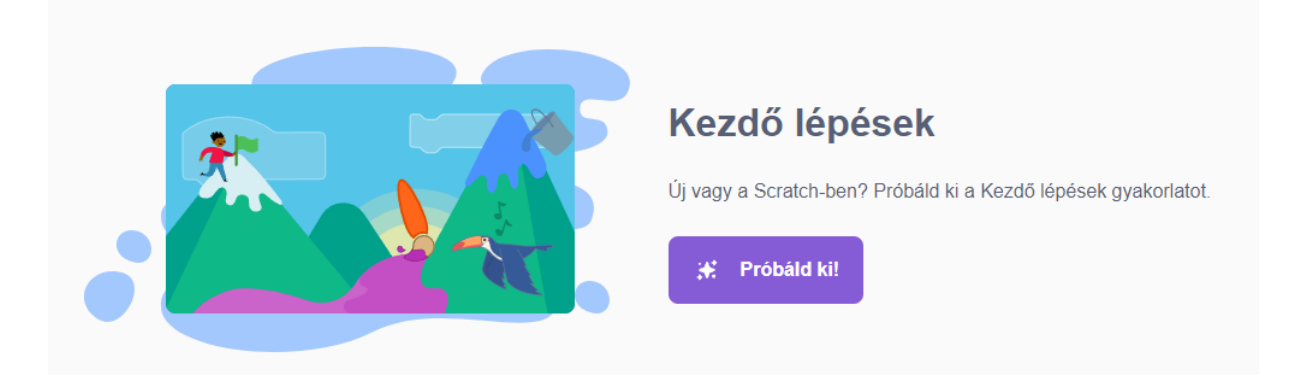

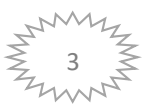

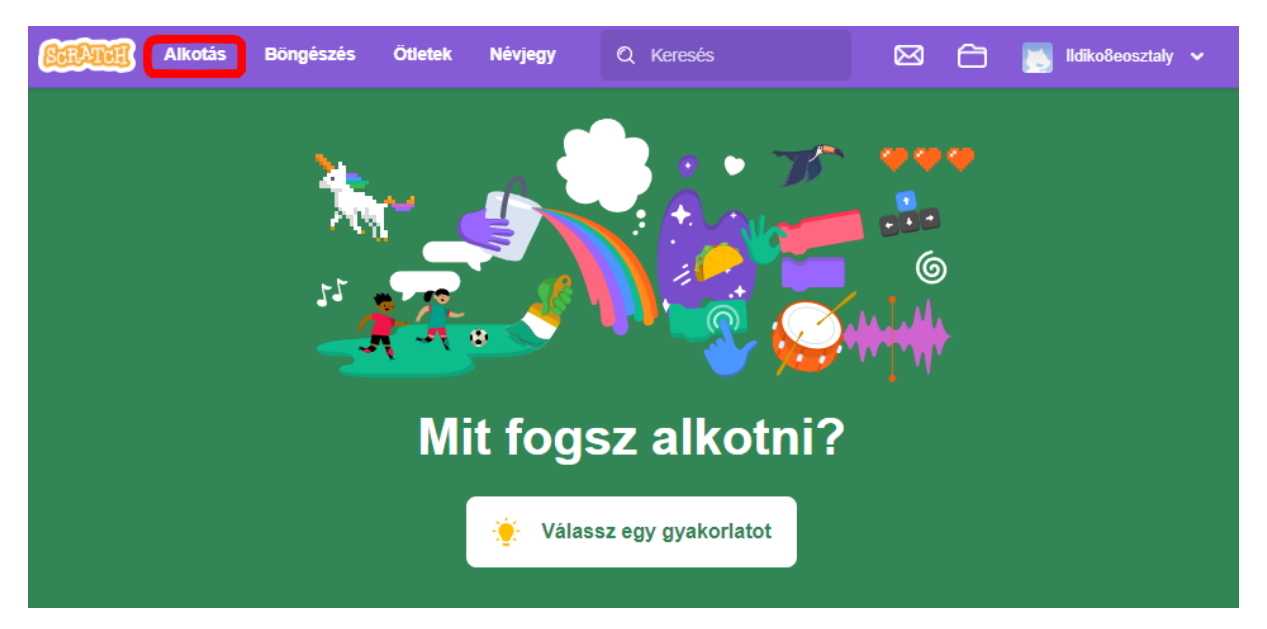

## Válaszd az Alkotás menüt!

Válaszd ki a nyelvet: Magyar (A következő belépésnél automatikusan magyarra fogja állítani.)

| ScrAtch | 🔹 Settings 👻    | 루 File 🤻 |               |  | St | are | 65 | See P | Projec | t Pag: | e |
|---------|-----------------|----------|---------------|--|----|-----|----|-------|--------|--------|---|
| 🛫 Code  | 🔶 Language      | •        | كورديى تاومدى |  |    |     |    |       |        |        |   |
| Mo      | tion Color Mode | •        | Latviešu      |  |    |     |    |       |        |        |   |
| Motion  |                 |          | Lietuvių      |  |    |     |    |       |        |        |   |
| Looks   | ove 10 steps    |          | Magyar        |  |    |     |    |       |        |        |   |
|         | n C* 15 degrees |          | Māori         |  |    |     |    |       |        |        |   |
| Sound   | n 5 15 degrees  |          | Монгол хэл    |  |    |     |    |       |        |        |   |
| Events  |                 |          | Nederlands    |  |    |     |    |       |        |        |   |
|         |                 |          |               |  |    |     |    |       |        |        |   |

Munkádat majd itt tudod elmenteni: Fájl- Mentés most vagy Mentés másolatként.

Ha a **Mentés most**-ot választod, akkor a Vissza a projekt oldalára menüben nézheted meg az elmentett programjaid.

Ha a Mentés másolatként választod, akkor a saját számítógépedre tölti le a programot.

## Ha nem regisztráltál így is elmentheted.

Ekkor válaszd ki melyik mappába, milyen néven mented el. (Ajánlom a saját mappádon belül a programozás mappát.)

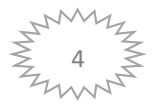

| SCRAT           | 🧃 🏟 Settings 🗸                  | 루 Fájl 👻         | Ø Szerkeszté | s 🔻 | Unt | itled-1 | 6 | <br> |  | Meg | osztá | s | 6 | ) Vis | sza a | proje | kt old | lalára | 9 | j: Gj | /akor | latok |
|-----------------|---------------------------------|------------------|--------------|-----|-----|---------|---|------|--|-----|-------|---|---|-------|-------|-------|--------|--------|---|-------|-------|-------|
| 🗶 Kód           | Jelmezek                        | Új               |              |     |     |         |   |      |  |     |       |   |   |       |       |       |        |        |   |       |       |       |
|                 | Mozgás                          | Mentés most      | -            |     |     |         |   |      |  |     |       |   |   |       |       |       |        |        |   |       |       |       |
| Mozgás          |                                 | Mentés másola    | atként       |     |     |         |   |      |  |     |       |   |   |       |       |       |        |        |   |       |       |       |
| Kinézet menj 10 | menj 10 lépést                  | Feltöltés saját  | gépről       |     |     |         |   |      |  |     |       |   |   |       |       |       |        |        |   |       |       |       |
| Hang            | fordulj C <sup>4</sup> 15 fokot | Letöltés saját ( | gépre        |     |     |         |   |      |  |     |       |   |   |       |       |       |        |        |   |       |       |       |

## 2. feladat: Ismerkedjünk meg a programmal!

| 🚝 Kód                                                                         | Jelmezek                                                                                                    | 📣 Hangok |                                                                                                    | N 😐                                                                                                    |                 |
|-------------------------------------------------------------------------------|----------------------------------------------------------------------------------------------------|----------|----------------------------------------------------------------------------------------------------|----------------------------------------------------------------------------------------------------|-----------------|
| Mozgu M<br>Kinézet<br>Hang<br>Események<br>Vozeřnés<br>Érzékelés<br>Můveletek | ozgás<br>en 10 kipés<br>en 2 5 tokot<br>anku 2 15 tokot<br>gogi véleten hel,<br>gogi véleten hel,<br>gogi véleten hel,<br>1 m-Jag kér. | neyy     | Középre húzhatod az<br>utasításokat.<br>Itt találod az adott szereplő<br><b>programját.</b><br>A szereplő halvány képe segít-<br>neked. |                                                                                                    |                 |
| Változók<br>Blokkjaim                                                         | sússz 1 mp-ig ide:<br>ózz 90 fokos irányb<br>ézz egérmutató • f                                                                        | x O y    | Bal oldalon találod az<br><b>utasításokat</b> , parancsokat. A<br>színek segítenek neked.                                               | reveptő<br>xereptő1 ↔ x 0 ‡ y 0<br>Megietenhés Méret Irány<br>Ø Ø 100 90                                                                                                    | Szinpad         |
|                                                                               | váltazzon 10<br>legyen 0                                                                                                    |          | Itt jelenik meg a program<br>eredménye. Ez a <b>játéktér</b> .                                                                          | Conception of the second second secon | 1<br>Eerek<br>E |
| y                                                                             | változzon 10<br>legyen 0                                                                                                    |          | A program szereplői.                                                                                                    |                                                                                                    |                 |
|                                                                               | a szélen vagy, patlanj vi                                                                                                    | issza    | A program <b>háttere</b> .<br>Itt választhatsz másik szereplőt                                                                          |                                                                                                    |                 |
| <u>ب</u>                                                                      | elmez balra-jobbra né:                                                                                                    | thet •   | és hatteret.                                                                                                    |                                                                                                    |                 |

A **szereplőre** kattintva a **Jelmezek** fül jelenik meg. Itt megváltoztathatod a szereplőt. A különböző jelmezek segítségével a szereplők megmozdulnak.

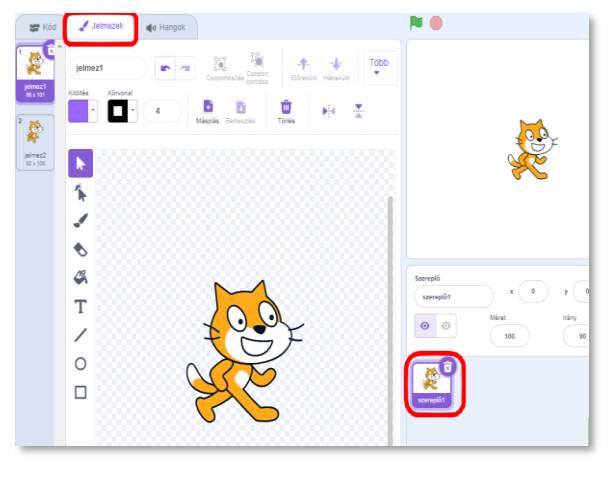

A **háttérre** kattintva a **Hátterek** fül jelenik meg. Itt megváltoztathatod a hátteret, vagy újat rajzolhatsz.

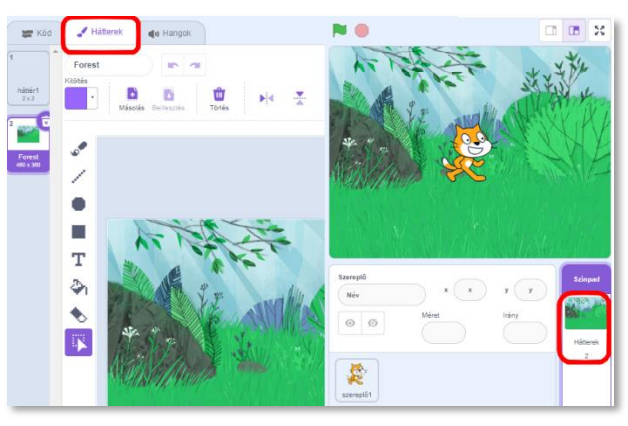

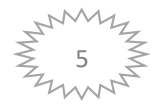

#### 3. feladat: Cicasétáltatás

## Válaszunk egy hátteret a cicának! Helyezd el a háttéren a megfelelő helyre a cicát! Sétáltassuk a cicát a szóköz lenyomásával jobbra-balra!

|              |        |         |       |  | 60  |     |  |
|--------------|--------|---------|-------|--|-----|-----|--|
| szóköz 💌     | gomb   | lenyoma | ásako |  | St. | ナ - |  |
| menj 10      | lépést |         |       |  |     |     |  |
| következő je | lmez , |         |       |  |     |     |  |
|              |        |         |       |  |     |     |  |

Szereplő

0 Ø

szereplő1

## Próbálgass!

- Hogyan tudod megoldani, hogy hátrafelé menjen a cica?
- Mit tegyünk, ha a szélére ér?
- Próbáld ki az Irányt, ha fejre állt a cica! (pl: Nem foroghat.)
- Figyeld meg, hogy változik az cica x és y koordinátája!
- Meg tudod változtatni a cica méretét?
- Próbáld ki a Jelmezek fülön megváltoztatni a cica jelmezét, hogy más mozgásokat is tudjon végezni! (Jobb egér gomb/duplikálás)
- Próbáld ki a Hátterek fülön kiegészíteni a hátteret!

Próbáld meg a **Cicasétáltatás** programot elkészíteni és Fájl/Mentés most-ot vagy Fájl/Mentés másolatként menüt választva elmenteni! Remélem sikerült! <sup>©</sup>

## 4. feladat Készíts egy programot, ahol egy papagáj repked a város felett!

#### Jó szórakozást kívánok Nektek a feladatokhoz!

Üdvözlettel: Ildikó néni

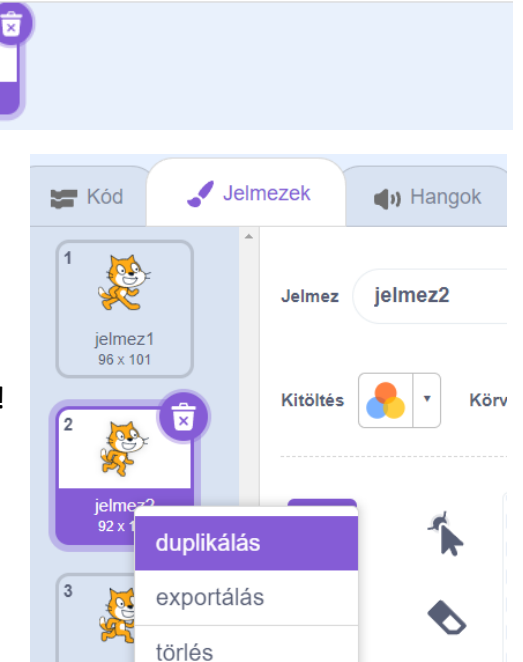

Г

jelme 92 x 101 Méret

100

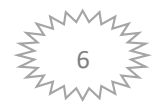